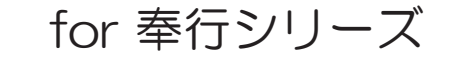

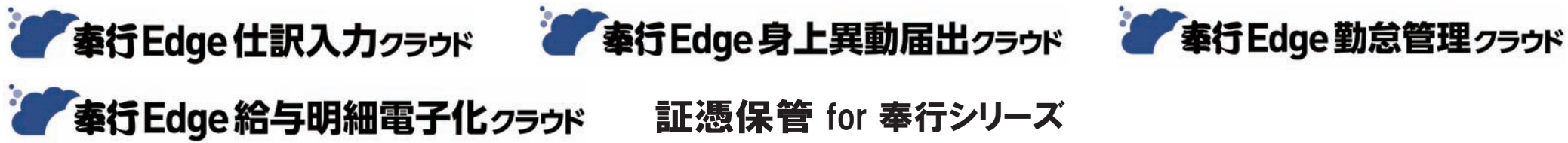

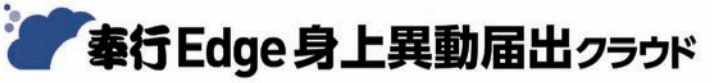

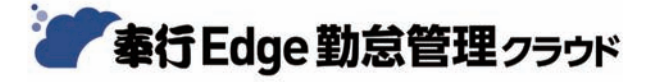

証憑保管 for 奉行シリーズ

# 起動するまでの手順書

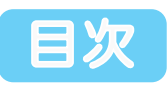

| 全体的な流れ                                | P.2  |
|---------------------------------------|------|
| 1 ユーザー登録とライセンスキーの確認                   | P.4  |
| 2 サービス利用情報の登録                         | P.7  |
| 3 『奉行製品』との接続                          | P.11 |
| 4 「導入ガイド」等のダウンロード                     | P.13 |
| ※『証憑保管オプション for 奉行シリーズ』は、 🥼 は必要ありません。 |      |

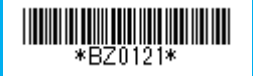

## 全体的な流れ

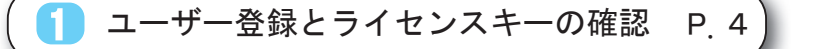

「<u>登録番号カード」</u>を用意し、弊社サポートサイト(奉行 Net サービス)から、 ユーザー情報を登録します。

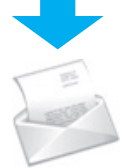

以下のメールが送られてきます。

[件名]【0BC】ライセンスキー発行、および製品・サービス利用に 関するご案内

#### ≪重要!≫

複数の『奉行クラウド Edge (OBC i D利用)』または、『奉行クラウド Edge (OBC i D利用)』と『奉行クラウド』は、同じ環境(同じ「OBC i D」) で利用できます。 そのため、**すでに『奉行クラウド Edge (OBC i D利用)』または『奉行クラウド』** 

#### <u>をご利用いただいているかどうかで、以降の手順が異なります。</u>

※『奉行クラウド Edge (OBC i D利用)』は、以下のサービスが該当します。

- ・『奉行 Edge 労務管理電子化クラウド』
- ・『奉行 Edge 仕訳入力クラウド for 奉行シリーズ』
- ・『奉行Edge 身上異動届出クラウド for 奉行シリーズ』
- ・『奉行 Edge 労務管理クラウド for 奉行シリーズ』
- ・『奉行Edge 勤怠管理クラウド for 奉行シリーズ』
- ・『奉行 Edge 給与明細電子化クラウド for 奉行シリーズ』
- ・『証憑保管オプション for 奉行シリーズ』

(『奉行クラウド Edge』でも、『奉行 Edge マイナンバークラウド』『奉行 Edge 年末調整申告書クラウド』 『奉行 Edge ストレスチェッククラウド』『奉行 Edge 人材情報化クラウド』『奉行 Edge 人材育成クラウド』 『奉行 Edge 目標管理クラウド』については、「OBCiD」は使用しないため、上記には該当しません。)

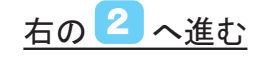

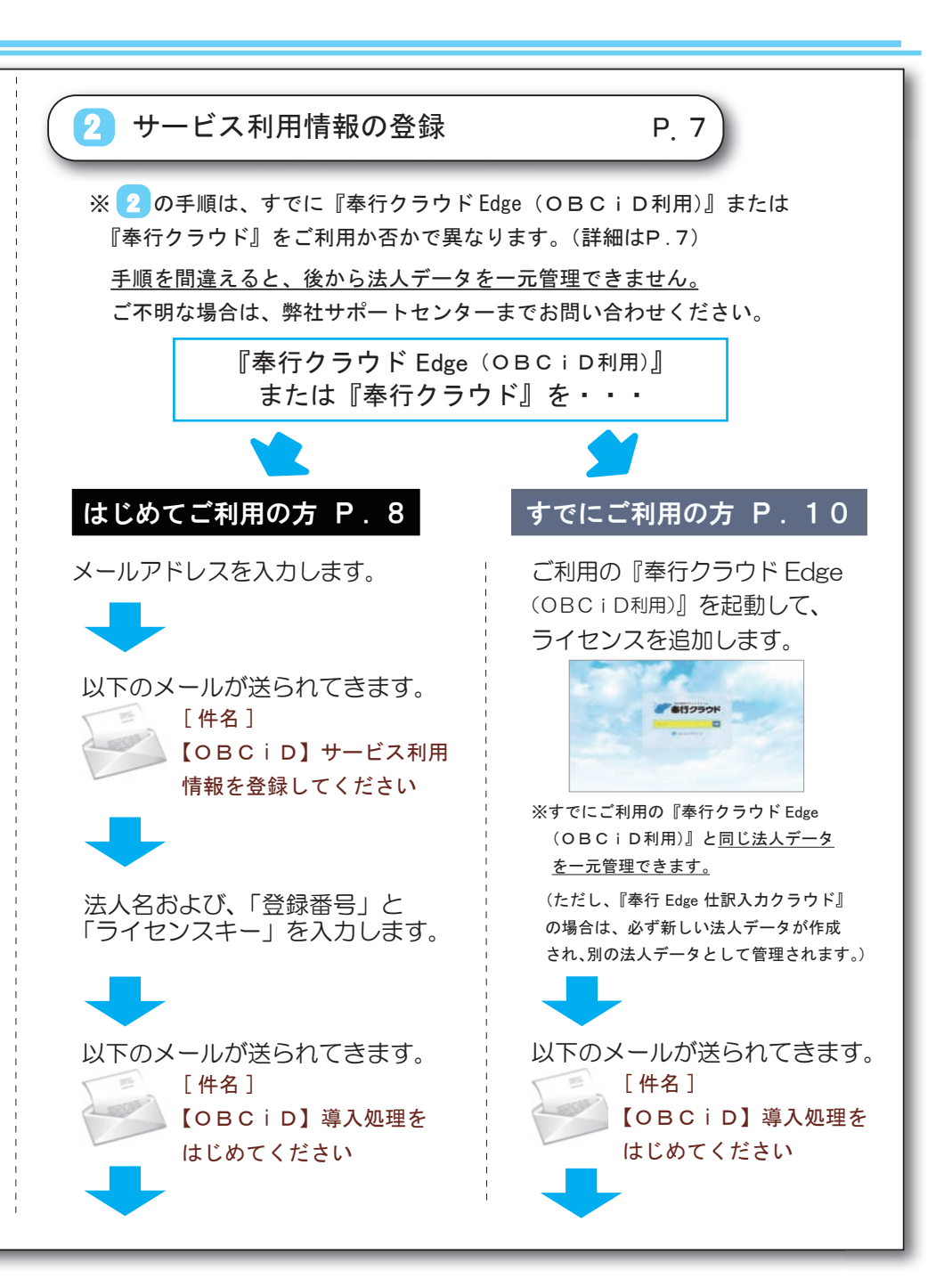

| ⑧奉行製品』との接続 P.11                       |
|---------------------------------------|
| 当サービスにログインします。                        |
|                                       |
| サービスで接続情報をコピーし、『奉行製品』で貼り付けます。         |
|                                       |
| 【 「 導入ガイド」等のダウンロード P.13               |
| ※『証憑保管オプション for 奉行シリーズ』は、 🚺 は必要ありません。 |
|                                       |
|                                       |
|                                       |
|                                       |
|                                       |
|                                       |
|                                       |
|                                       |
|                                       |

## 1 ユーザー登録とライセンスキーの確認

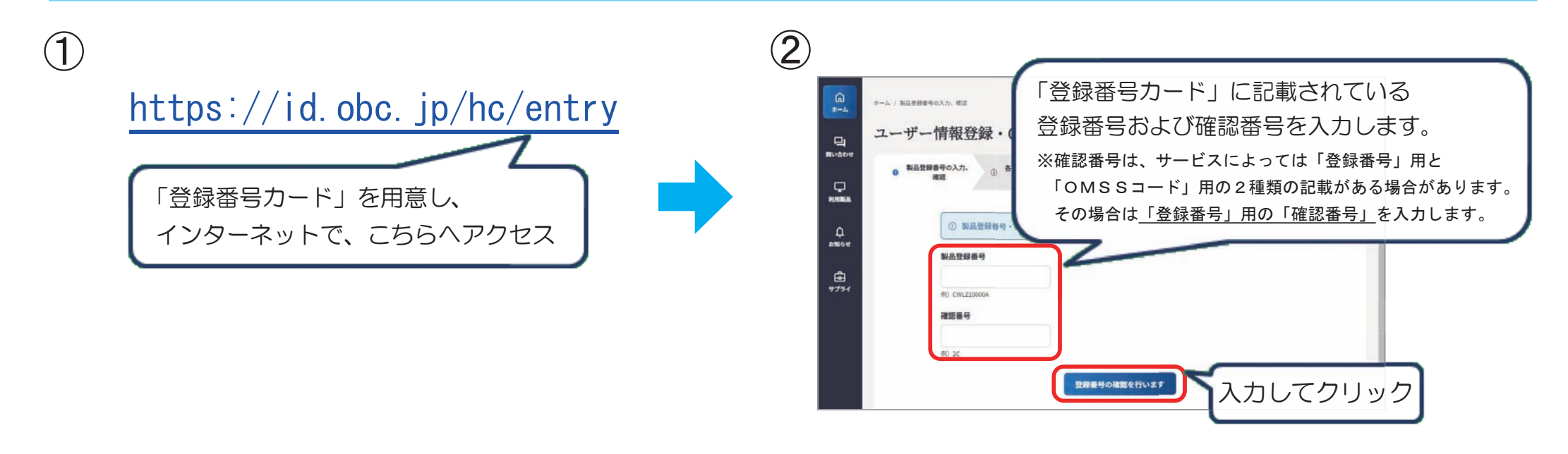

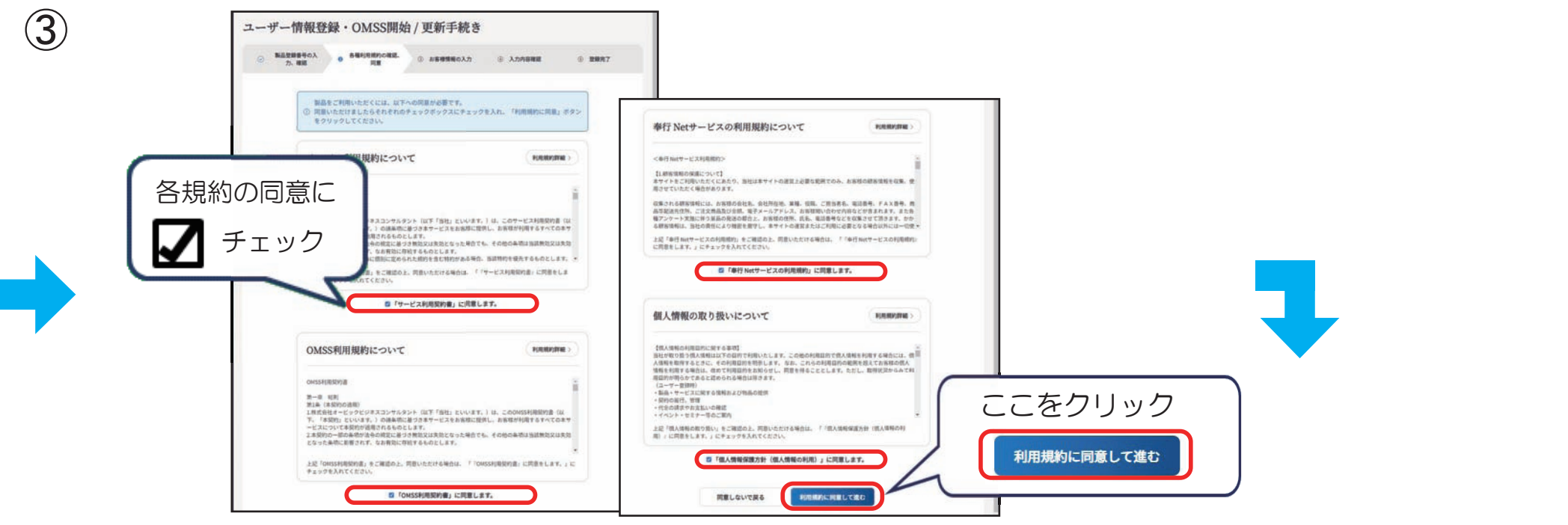

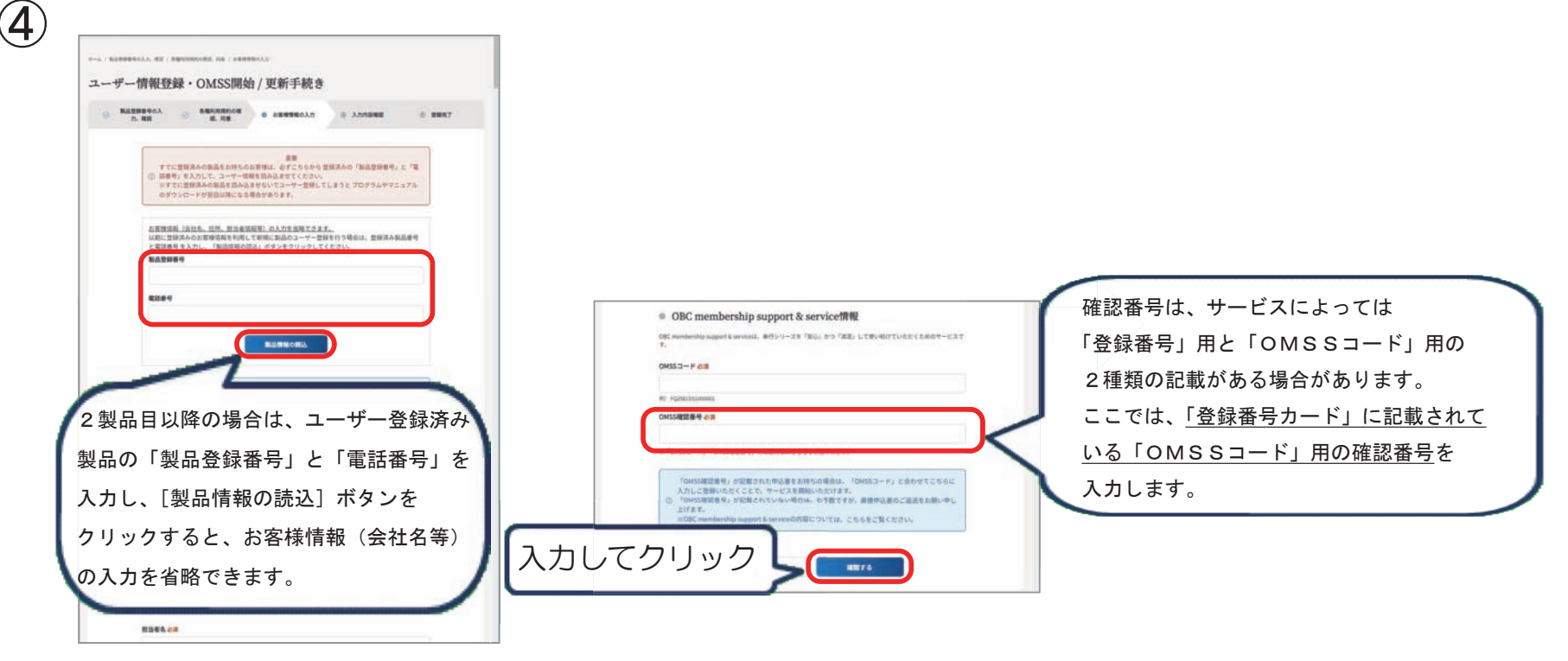

合で、『就業奉行 10』が同梱されている場合は、

「OMSSコード」と「OMSS確認番号」の入力は不要です。

| 0 #f1%t7~£%0^&7   767%#746~736 *                                                                                                    |                                                                                                    | 4-A ( MARGHAROAN, MR / MARK) / 3-7-BRORE / RIVER / RT                                                                                                    |
|----------------------------------------------------------------------------------------------------|----------------------------------------------------------------------------------------------------|----------------------------------------------------------------------------------------------------|
| - BARRENALS, RE / REVENUES, RE / REVENUES, ( ALMERE                                                                                            |                                                                                                    | ユーザー情報登録・OMSS開始 / 更新手続き                                                                                                    |
| ーザー情報登録・OMSS開始 / 更新手続き                                                                                                    |                                                                                                    | ○ 私名式授助者中の<br>入力、現在         ○ 参照化式的内の<br>展示、用者         ○ 上年登録知ら入力         ○ 入力力将要求         ● 整規有了                                                                                                    |
| <ul> <li>● あまたまますの</li> <li>● あまたままの</li> <li>● かまたままの</li> <li>● かまたのまでの</li> <li>● カンパロを用いて</li> <li>● ストクロを用いて</li> <li>● スーザー情報</li> </ul> | 5 OPC membership unmant & consistent                                                                                                    | ·@                                                                                                    |
| ытоличенияны.<br>Маб<br>Фольфа (Малин 1979) на се т                                                                                            | <ul> <li>○ Opc. Intelliberanity support &amp; Set YiCE INK</li> <li>ORC membership support &amp; setSet / 予約シャラブ運転 して扱い的けていた<br/>たくためのサービスで、</li> <li>OM552-F</li> </ul> | ご登録ありがとうございます。<br>                                                                                                    |
| 私点型編集号<br>(1)                                                                                                    | OMSSREEM #                                                                                                    | Sector and the sector and the sector |
| ##507                                                                                                    |                                                                                                    | い場合されていなかくせかスキーは、現在の時時期回転時にこん力が必要でなります。                                                                                                    |
|                                                                                                    | 1072                                                                                                    | ご登録した作用 おしたメームアドレス用に、スーゲー単数1000007のご用のくいたした。<br>3400世にカビンターム用語なない用品は、お参数ですが登録1840年一ビス品間に発起されたこと用くたさい。                                                                                                    |
| 20日本名カナ 必道                                                                                                    |                                                                                                    | 絶いて他の発展のユーザー世際を行う場合は以下より行なってください。                                                                                                    |

※ご契約いただいたサービスによっては、表示内容が多少異なる場合がございます。

⑤で登録したメールアドレスに、以下のメールが送られてきます。 件名「【OBC】ライセンスキー発行、および製品・サービス利用に関するご案内」

| ■○ [OBC]>イセンスキー第行、および製品・サービス利用に制するご案の<br>ライセンスキーのご案内                                                                      | <sup>*</sup> 「登録番号」と「ライセンスキー」が<br>記載されています。                                                                                                    |
|----------------------------------------------------------------------------------------------------|----------------------------------------------------------------------------------------------------|
| <ul> <li>用製品のライセンスキーが発行されました。</li> <li>の導入設置時にご入力が必要となります。</li> <li>製品名</li> <li>製品2貸着号</li> <li>:</li> </ul>             | この後の手順で使用します。                                                                                                    |
| ライセンスキー :<br>の URL からサービス利用情報の登録をしてください。<br>fors///d.obc.jn/Apply<br>い手順につきましては、【記動するまでの手順書】の<br>サービングの開始のの中レービルを「空間なったか」 | く重要!> D番号は弊社サポートセンターにお問い合わせいただく際に                                                                                                    |
| - サービス引用消雨回り至瞭」 AIB そこ年品くたさい。<br>XMSS 会員 ID 毎号のご案内<br>やサービスを受けるために必要な OMSS(0BC メンバーシップサポ<br>ビス)会員 ID 毎号が時行されました。          | <ul> <li>必要です。<u>このメールを保管するか、または ID 番号を控えて</u></li> <li><u>おいてください。</u></li> <li>ユーザー登録が完了した後にご不明な点がある場合は、</li> <li>弊社サポートセンターまでお問い合わせください。</li> </ul> |

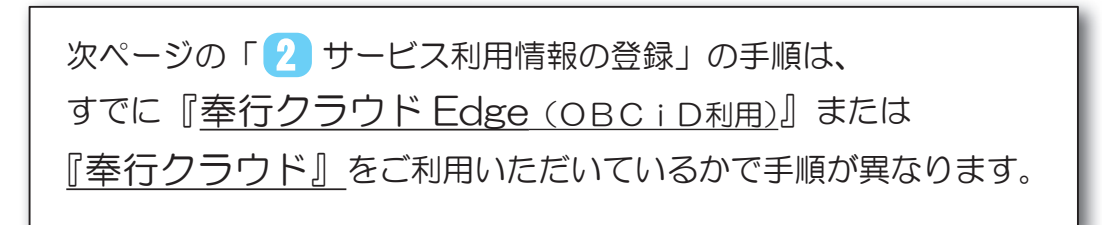

<注><u>手順を間違えると、後から法人データを一元管理できません。</u> ご不明な場合は、弊社サポートセンターまでお問い合わせください。

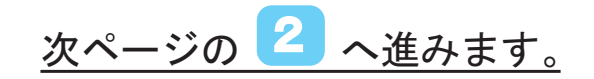

# 2 サービス利用情報の登録

## ご利用状況に応じて、選択してください。

https://id.obc.jp/Apply < ィンターネットで、こちらヘアクセス

## 『奉行クラウド Edge (OBC | D利用)』または『奉行クラウド』を…

※『奉行クラウド Edge (OBC i D利用)』は、以下のサービスが該当します。

- ・『奉行 Edge 労務管理電子化クラウド』
- ・『奉行 Edge 仕訳入力クラウド for 奉行シリーズ』 ・『奉行 Edge 身上異動届出クラウド for 奉行シリーズ』
- ・『奉行 Edge 労務管理クラウド for 奉行シリーズ』 ・『奉行 Edge 勤怠管理クラウド for 奉行シリーズ』
- ・『奉行 Edge 給与明細電子化クラウド for 奉行シリーズ』 ・『証憑保管オプション for 奉行シリーズ』

(『奉行クラウド Edge』でも、『奉行 Edge マイナンバークラウド』『奉行 Edge 年末調整申告書クラウド』『奉行 Edge ストレスチェッククラウド』 『奉行 Edge 人材情報化クラウド』『奉行 Edge 人材育成クラウド』『奉行 Edge 目標管理クラウド』については、「OBCiD」は使用しないため、 上記には該当しません。)

## はじめてご利用の方

| 『奉行クラウド』へようこそ                                      |
|----------------------------------------------------|
| すでに『奉行クラウド』をご利用中のお客様                               |
| <b>~奉行/</b> クラウド ~奉行 化RPクラウド                       |
| 参告 あいてい 「「「「「」」 「「」」 「「」」 「「」」 「「」」 「」 「」 「」」 「」 「 |
| すでに『奉行クラウド』をご利用中のお客様は、 [進む] ボタンをクリックしてください。        |
| 進む                                                 |
| はじめて『奉行クラウド』をご利用になるお客様                             |
| はじめて『奉行クラウド』をご利用になるお客様は、[進む]ボタンをクリックしてください。        |
| (進む)                                               |

## すでにご利用の方

例えば、『勘定奉行クラウド』を利用中に『奉 行 Edge 勤怠管理クラウド for 奉行シリーズ』 を 購入した 際に、 別の「 OBC i D」 で 管理 したい場合など、今まで利用していた『奉行 クラウド Edge』や『奉行クラウド』とは、別 のクラウド環境で利用したい場合は、次ページ の「■ はじめてご利用の方」の手順を行って ください。ただし、後から法人データを一元管 理できませんので、ご注意ください。

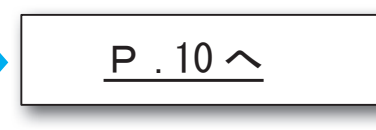

次ページへ

#### ■ はじめてご利用の方

| 1                      | 『奉行クラウド』へようこそ                                                                        | 2                                               |                                                                                                    |
|------------------------|--------------------------------------------------------------------------------------|-------------------------------------------------|----------------------------------------------------------------------------------------------------|
|                        | すでに『奉行クラウド』をご利用中のお客様                                                                 |                                                 | メールアドレスの入力                                                                                                    |
|                        | 本行、クラウド 本行、地RP・クラウド   本行、クラウド Edge   すでに「都行クラウド」をご相同中のお茶様は、「ほむ」ボタンをクリックしてください。       | s<br>メールア<br>入力したメ                              | STEP1 STEP2<br>パレスの入力 サービス利用情報の入力 ・<br>ギ務用のメールアドレスを<br>入力します。                                                                                                   |
|                        | жо                                                                                   |                                                 | x-117FLZ                                                                                                    |
|                        | はじめて 『奉行クラウド』をご利用になるお客様<br>はじめて 「奉行クラウド」をご利用になるお客様は、 (重む) ボタンをクリックしてください、<br>第0      | 入力してク                                           | リック 送信 戻る                                                                                                    |
|                        | はじめて 陸行クラウド』をご利用になるお客様                                                               | ■ ※メールア                                         | ドレスは、導入した後で「管理ポータル」の[利用者]メニューで変更できます。                                                                                                    |
| クリ                     | JOD 「 進 25 」 2                                                                       | を構築してください。                                      |                                                                                                    |
| <ol> <li>入力</li> </ol> | したメールアドレスに、以下のメールが送られてきます。                                                           | 4                                               |                                                                                                    |
| 件名                     | 「【OBCiD】サービス利用情報を登録してください」                                                           | ×-7                                             | サービス利用1青靴の入力           STEP1         STEP3         STEP4           リアドレスの入力         サービス利用1青靴の油店         サービス利用1青靴の油店         サービス利用1青靴の油店         サービス利用1青靴の油店 |
| 现先                     | OBCID < ><br>[OBCID]サービス利用情報を登録してください<br>ここをクリック                                     | <u>法人情報</u><br>法人 <del>蜀号</del><br>法人名<br>法人名カナ |                                                                                                    |
| 以下のU<br>https<br>【注意】  | URLにアクセスして、サービス利用情報を登<br>5://〇〇〇〇〇〇〇〇〇〇〇〇〇〇〇〇〇〇〇〇〇〇〇〇〇〇〇〇〇〇〇〇〇〇〇                     | フイセンス<br>サービス<br>登録音号<br>ライゼンスキー                | 清報                                                                                                    |
| URL<br>有効期<br>         | Lの有効期限は、1時間( MM / / / M まま まで)です。<br>期限を過ぎた場合は、お手数ですが再度「メールアドレスの入力」からやりなおしてください。<br> | P.6の⑦のメールに<br>されている登録番号                         |                                                                                                    |
| 3回日で7.                 | にためて日の方人でであるためで、した思くためが。                                                             |                                                 |                                                                                                    |

|                                           | サービス利用情報の確認                                                      | 件名「【OBC」D】導入処理をはじめてください」                               |
|-------------------------------------------|------------------------------------------------------------------|--------------------------------------------------------|
| STEP<br>メールアドレ                            | は STEP2 STEP3 STEP3 STEP4<br>シービス利用情報の入力 シービス利用情報の指定 サービス利用情報の構築 | anticologi (a) in in                                   |
| 以下の内容でサービス利<br>登録はまだ完了している<br>内容をご確認のうえ、[ | 9用情報を登録し、環境を構築します。<br>とせん。<br>実行Jボタンをクリックしてください。                 | OBCID < ><br>(OBCID)導入処理をはじめて伏さい [法人名:OBC商事株式会社]<br>約元 |
| 法人情報                                      |                                                                  | 【重要】<br>本メールはサービスを利用する上で重要なお知らせですので、大切に保管して            |
| 法人番号                                      | 9 0000 0000 0000                                                 |                                                        |
| 法人名                                       | OBC简事株式会社                                                        | 環境構築が充了しました。 ししししてしてパス                                 |
| 法人名力士                                     | オービーシーショウジカブシキカイシャ                                               |                                                        |
| ライセンス情報                                   |                                                                  | < ログイン時の0BCIDとパスワード><br>0BCID:                         |
| サービス                                      | 奉行Edge ===管理クラウド                                                 | パスワード: 「「「」」(初回ログイン時にパスワードの変更が求められます)                  |
| 登録番号                                      | 8.200141375                                                      | <=#/                                                   |
| ライセンスキー                                   | 2,011 P066 2013 K1H0                                             | https://00000000000                                    |
| 利用者情報                                     |                                                                  | <はんな> ここをクリック                                          |
| サービス                                      | 奉行Edge = 管理クラウド                                                  | OBC商事核式会社                                              |
| OBCID                                     | Abria                                                            |                                                        |
| 氏名                                        | システム管理者                                                          | 注、音 上記のメールに記載されている URL は、今後も当                          |
| メールアドレス                                   | trangelidatus p                                                  |                                                        |
|                                           |                                                                  | ● ● ● ● ● ● ● ● ● ● ● ● ● ● ● ● ● ● ●                  |

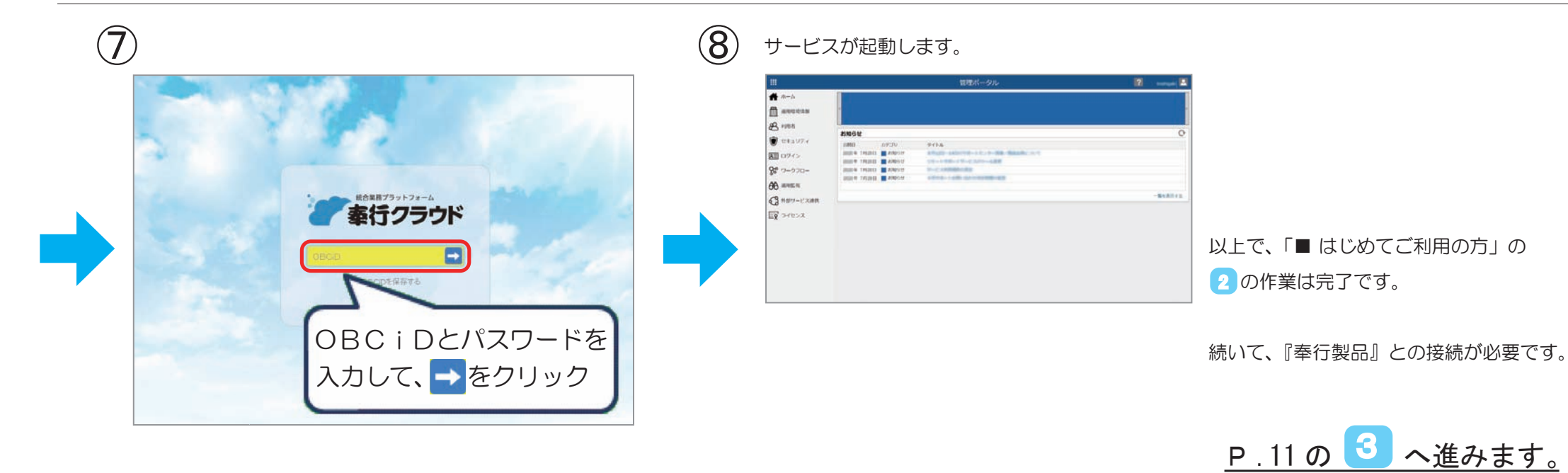

#### ■ すでにご利用の方

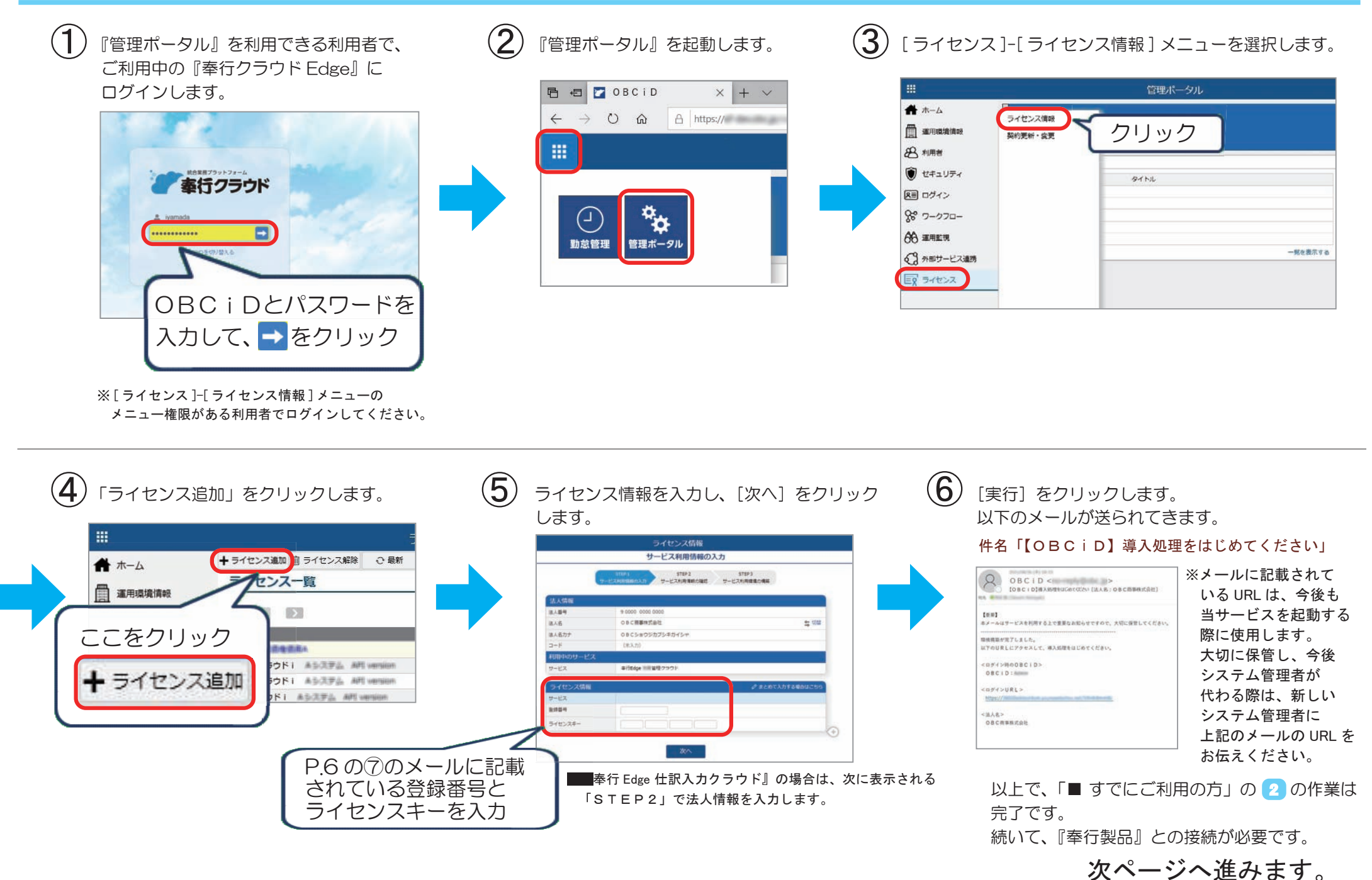

10 / 15

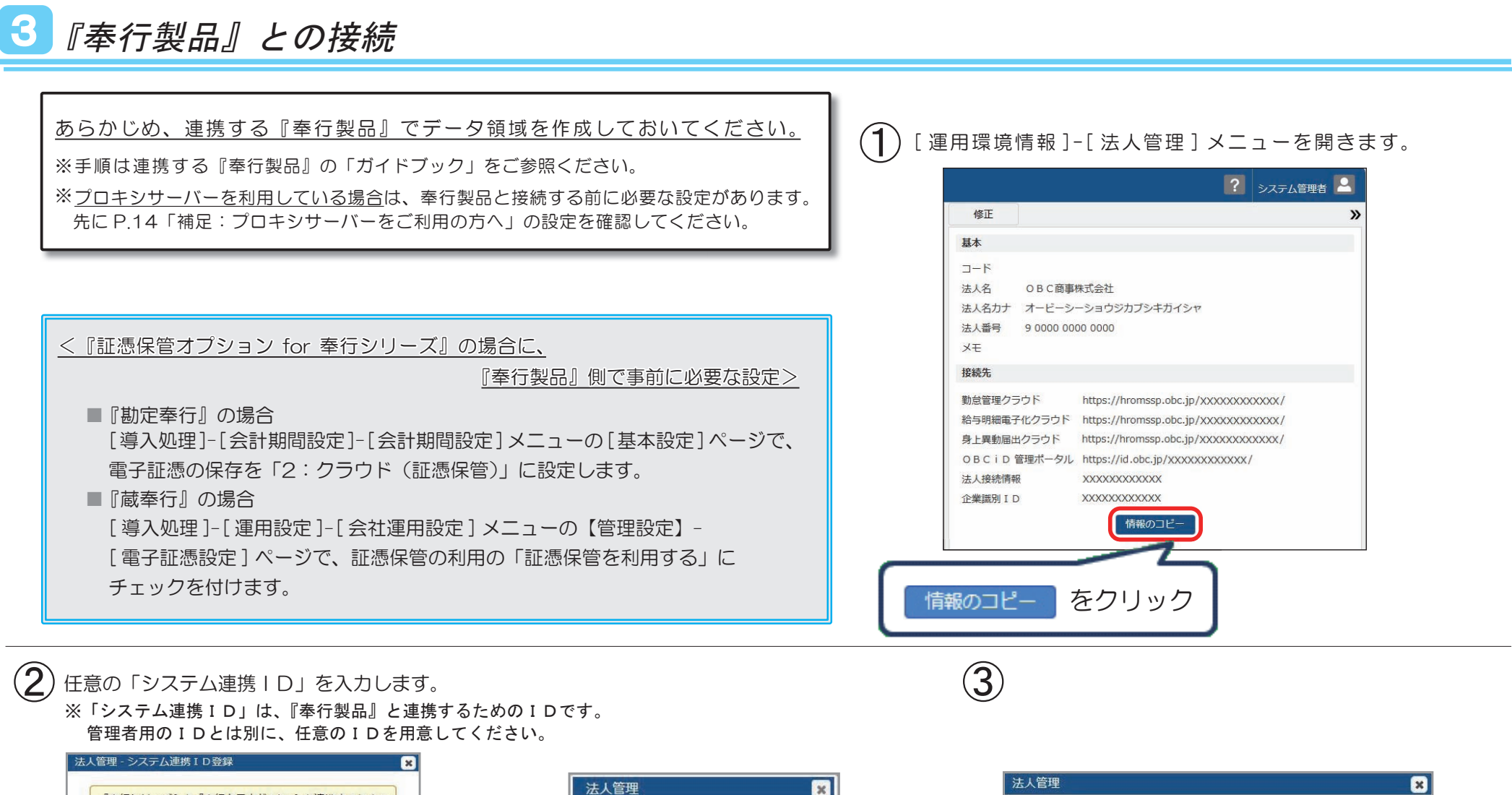

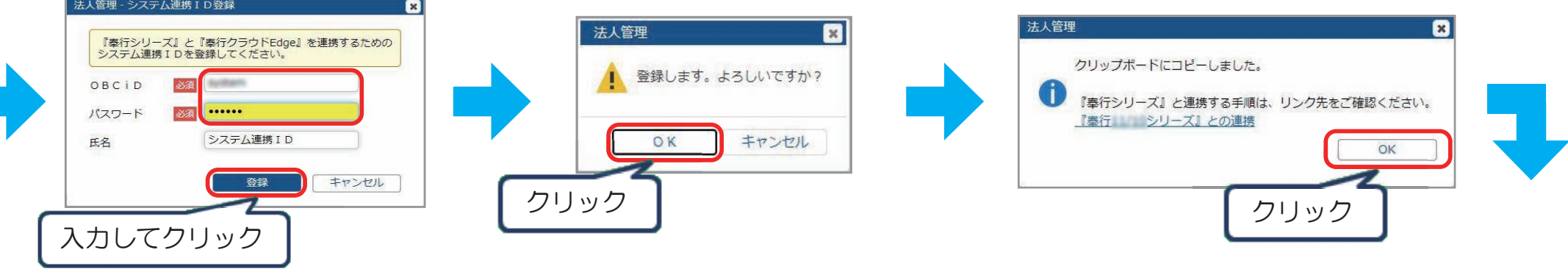

※上記画面が表示されない場合は、③へ進みます。

#### (4)『奉行製品』で以下のメニューを選択します。

- ■『奉行 Edge 仕訳入カクラウド for 奉行シリーズ』
- ■『奉行 Edge 身上異動届出クラウド for 奉行シリーズ』
- 『奉行 Edge 勤怠管理クラウド for 奉行シリーズ』
- ■『奉行 Edge 給与明細電子化クラウド for 奉行シリーズ』
- ■『証憑保管オプション for 奉行シリーズ』

- : 『勘定奉行 Smart』『勘定奉行 11』の[導入処理]-[運用設定]-[仕訳入カクラウド連携設定]メニュー : 『人事奉行』の[導入処理]-[運用設定]-[身上異動届出クラウド運用設定]-[身上異動届出クラウド運用設定]メニュー : 『就業奉行 10』の[導入処理]-[勤怠管理クラウド運用設定]-[勤怠管理クラウド運用設定]メニュー : 『給与奉行』の[導入処理]-[運用設定]-[給与明細電子化クラウド運用設定]メニュー
- :『勘定奉行』または『蔵奉行』の[導入処理]-[運用設定]-[証憑保管連携設定]メニュー

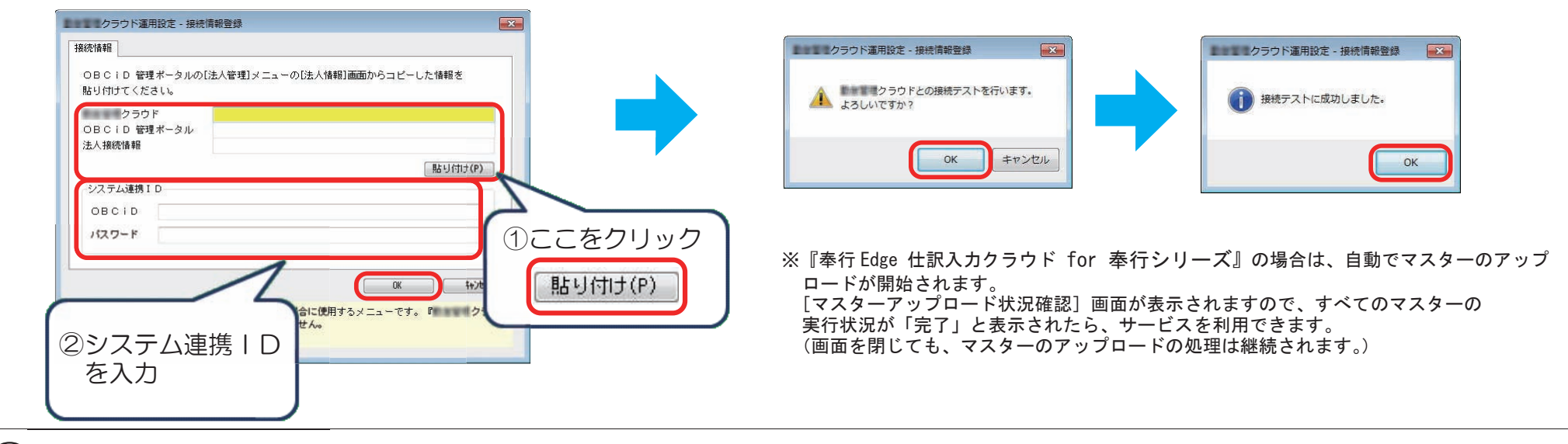

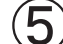

下記の画面が表示された場合は、必ず[登録]ボタンをクリックします。 ※『奉行 Edge 仕訳入カクラウド for 奉行シリーズ』『証憑保管オプション for 奉行シリーズ』の場合は、下記画面は表示されません。

| (大宗治2)     (大宗治2)     ( ( ( ( ( ( ( ( ( ( ( ( ( | 氏名間<br>をメニューの氏名順に、社員の<br>長名1 (共に社員情報を送))メ<br>こ ムーの (連本) ページで数(2) を |
|----------------------------------------------------------------------------------------------------|--------------------------------------------------------------------|
| (公園:/海道/         (公園:/海道/           須月谷         (伊用広告)           (公園:/海道/         〇           第24         〇           第24         〇           第24         〇           第24         〇           第24         〇           第24         〇           第24         〇           第24         〇           第24         〇           (大学 外月日 2)         〇           (分析 予知会)         ●                                                                                                    |                                                                    |
| - 休陽君ファイ化<br>  氏デ名                                                                                                    | クリック                                                               |

以上で、「3『奉行製品』との接続」までの作業は完了です。

続いて、当サービスの導入作業に進みます。 ここからの作業は、奉行 Net サービスで当サービスの「導入ガイド」を ダウンロードしてご確認ください。 「導入ガイド」のダウンロード方法は、次ページをご参照ください。

※『証憑保管オプション for 奉行シリーズ』は次ページ以降の作業は必要ありません。

4 「導入ガイド」等のダウンロード

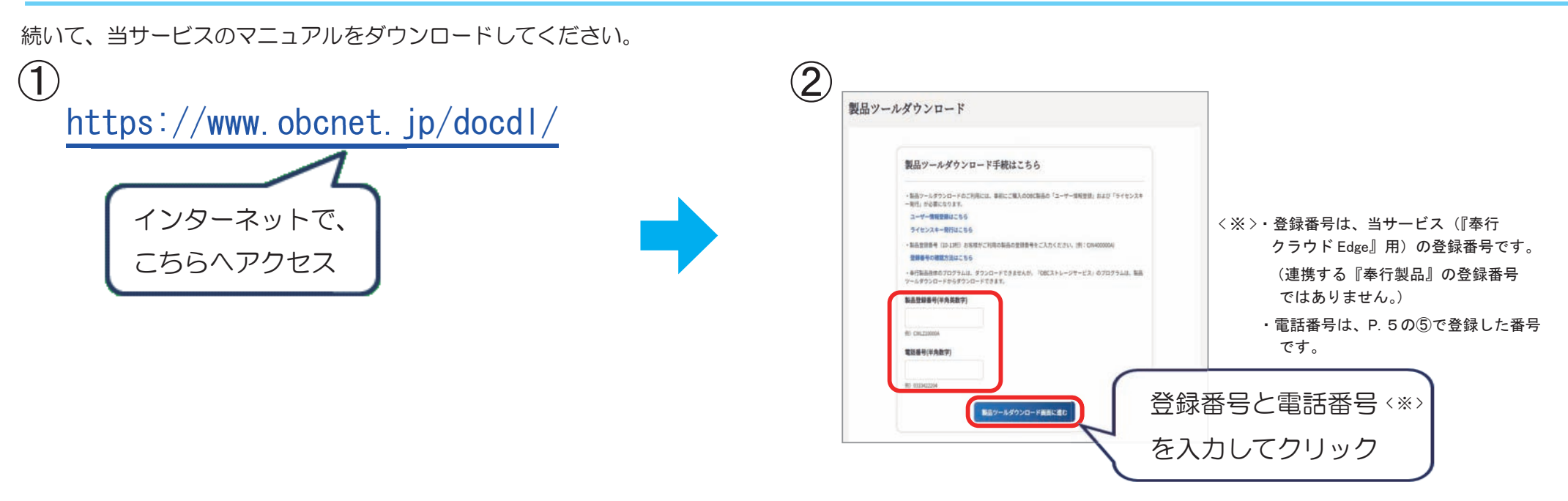

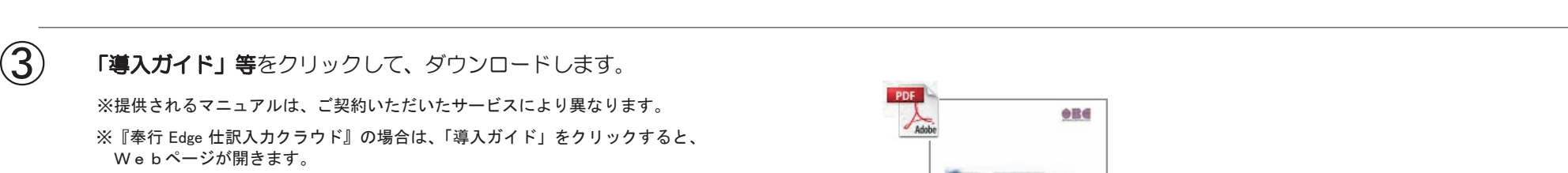

| <b>.</b>     | ●行54m数単型電クラウド                                                                            | 6                                                                                                    |                                                                                                    |
|--------------|------------------------------------------------------------------------------------------|----------------------------------------------------------------------------------------------------|----------------------------------------------------------------------------------------------------|
| ф.<br>2006-е | 申入ガイド<br>くはじめにお用みくださいう<br>曲システムの参入手術を記載してい<br>ます。<br>雪でニュアルは、システムの気がや<br>マニュアルは、システムの気がや | 運用ガイド<br>社具の追加や真相など、運用中に招<br>こる世間の流れや手持を記載してい<br>ます。<br>カンステムの運用中に必要に応じて<br>ごぞ照ください。<br>男でニュアルは、システムの受害や<br>のであったかったの | 従業員向け業務マニュアル<br>従業員内けの業務マニュアルと<br>年初に、ペースとして利用できる<br>物ログアイルです。<br>従業員が知道の中枢の中述は行う時<br>に、本著権の会社のみール基手道<br>起、者者はの会社のより手手道<br>に、たまでのまたがあって当時の |
| *774         | נ <u>ו</u> ≰גאם−ג                                                                        | ロットレード<br>ロットレード                                                                                                    | ださい。<br>第マニュアルの記載内容および使用<br>されている曲像は、ヤービスの地質<br>やマニュアルの改善に行い、予定な<br>く声でする生命があります。                                                          |

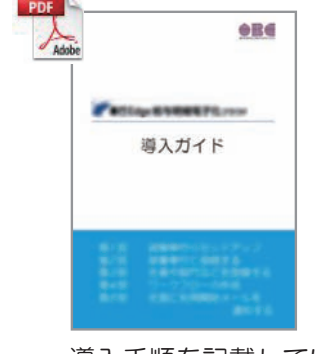

#### 導入手順を記載しています。

#### 続いて、「導入ガイド」に記載されている手順にしたがって、 当サービスの導入を進めてください。

## 補足:プロキシサーバーをご利用の方へ

#### 当サービスは、『奉行製品』とインターネットを介して接続しています。

プロキシサーバーをご利用の場合は、『奉行製品』から当サービスに接続する際に、あらかじめ、『奉行製品』がセットアップされているコンピュータで以下の設定が必要です。 ※プロキシサーバーを利用しているかは、ネットワーク管理者にご確認ください。

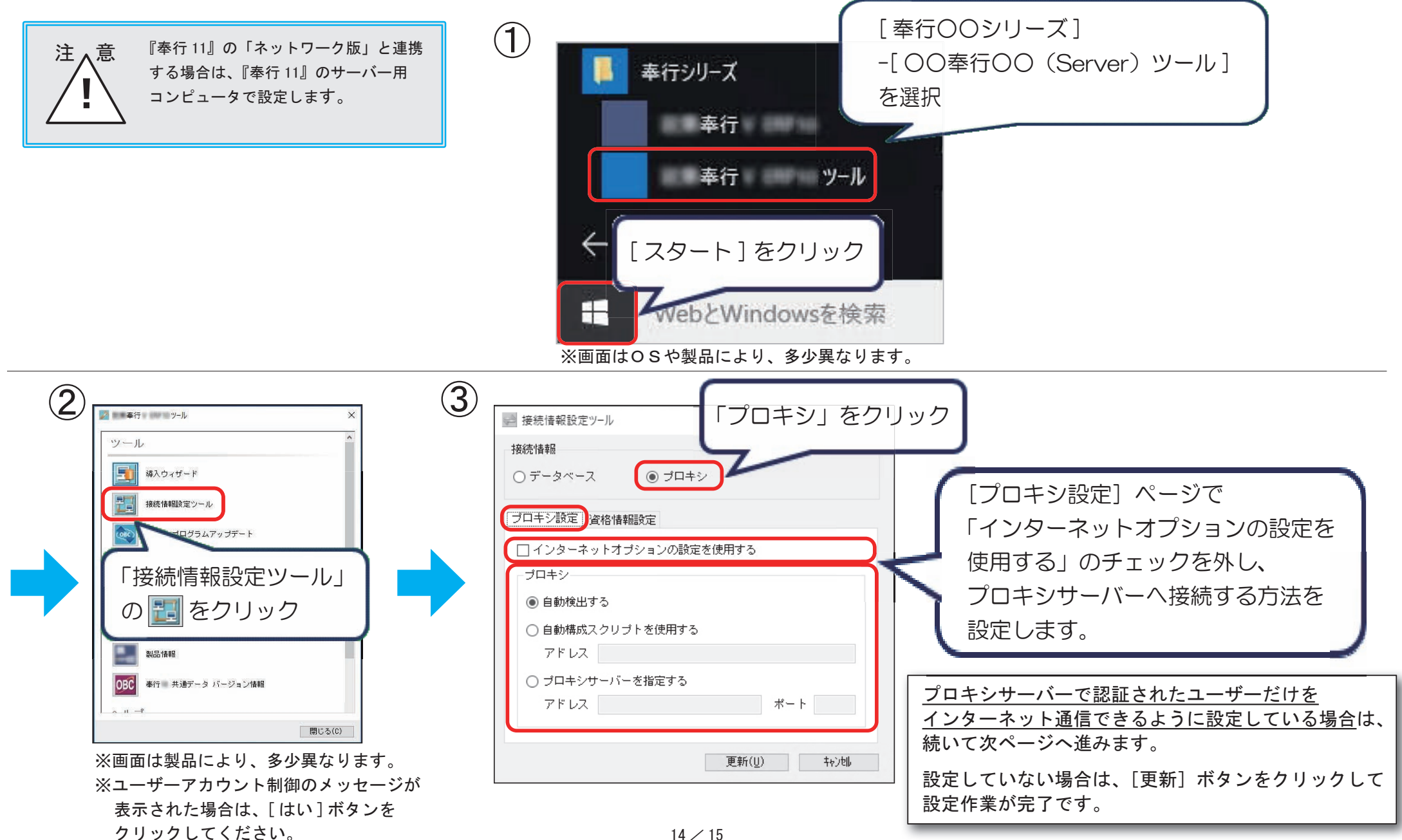

## プロキシサーバーで認証されたユーザーだけをインターネット通信できるように設定している場合

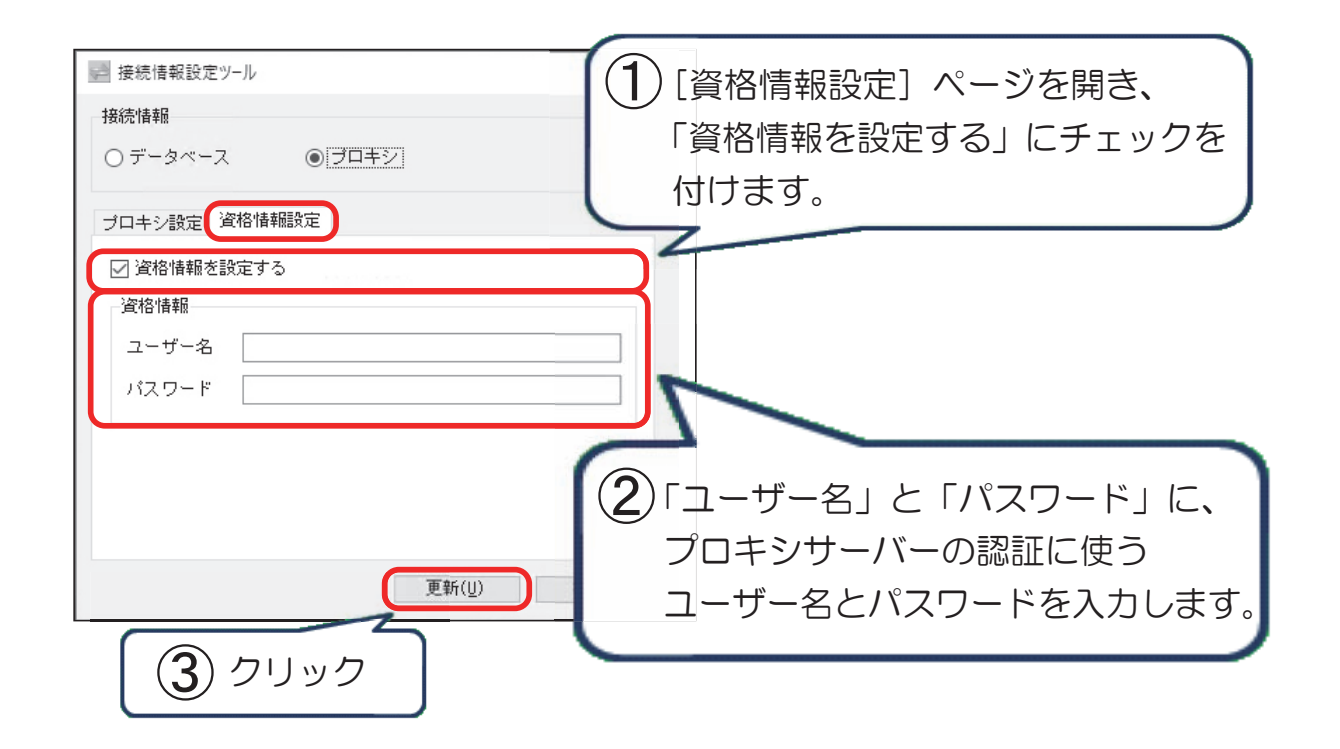

以上で、プロキシサーバーに関する設定の作業は完了です。

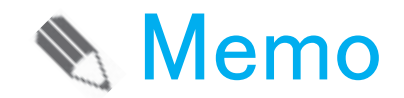

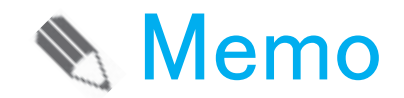

#### — 禁 無 断 転 載 —

2025年 4月10日 第20版

- 著者 株式会社オービックビジネスコンサルタント システム開発グループ
- 発行所 株式会社オービックビジネスコンサルタント 出版部

https://www.obc.co.jp

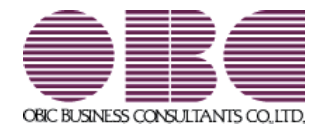